# 採点ナビクラウド AI 番号認識について

マイページ

## 1) 解答用紙(番号枠)の作り方

①採点ナビクラウドを起動後、
 右上の人型アイコンをクリック
 →「マイページ」をクリックします。

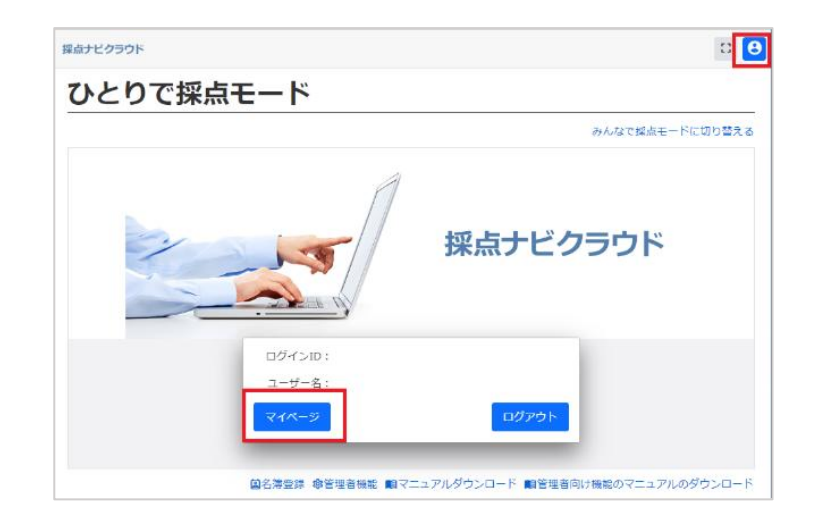

②「番号欄画像ダウンロード」をクリックし、番号枠のテンプレートをご用意ください。

| 年 組 番 |
|-------|
|-------|

| 番号枠 横並び | テンプレート |
|---------|--------|
|---------|--------|

| グインID:<br>-ザ-名:                                                            |                                                                     |
|----------------------------------------------------------------------------|---------------------------------------------------------------------|
| バスワード                                                                      |                                                                     |
|                                                                            | パスワード変更                                                             |
| <ul> <li>テストの番号欄</li> <li>解答と名簿を文字</li> <li>番号形態</li> <li>● 縦並び</li> </ul> | ◎ 毎時も使用する ほん 毎月形態を選択し、番号場面像をダウンロードしてください。                           |
| ○ 横並び                                                                      | ② 単組を使用する 年: 1 ♥ 桁 細: 1 ♥ 桁 番号: 1 ♥ 桁 番号: 1 ♥ 桁 番号: 1 ♥ 桁 番号: 1 ♥ 桁 |

③Word・Excel等で作成した解答用紙にご用意頂いた番号枠のテンプレートを 画像挿入します。 ※スクリーンショットの貼付けは不可

| ● MS 開墾 (本 - 10.5 - A*<br>B) 2017/37 ● B J U = see x, K* 5<br>2015/75-F s 2752+<br>1 4 2 | $\mathbf{A}^{*}   \mathbf{A}\mathbf{a} -   \mathbf{A}^{*} \mathbf{E}   \mathbf{A}   = \mathbf{E} - \mathbf{E} - \mathbf{E} + \mathbf{E} + $ | □ □ × · ☆ が が<br>■ · ☆ · ☆ · ☆ · ☆ · · · · · · · · · · · | あ7重 あ7亜 あ7亜<br>178890 見出し1 見出し2<br>2910-<br>2 H N N N C C 44 | あア亜<br> | * |
|------------------------------------------------------------------------------------------|----------------------------------------------------------------------------------------------------|----------------------------------------------------------|--------------------------------------------------------------|---------|---|
|                                                                                          | <ul> <li>年 礼</li> <li>新</li> <li>請 1. 波線部のカタカナを</li> </ul>                                                                                                    | <u> 氏名</u><br>、漢字で正しく書きなさい                               | ,<br>                                                        |         |   |
|                                                                                          | ①桜の <u>ハナ</u> が咲く。                                                                                                    | ②夕日に <u>ハえる</u> 富士山。<br>。<br>。                           | ◎大学入試を <u>ジェクン</u> する。<br>・                                  | e<br>e  |   |
|                                                                                          | e<br>e<br>PR o Shorth Jack Shak                                                                                                    | える。<br>1                                                 |                                                              |         |   |
|                                                                                          | 回 2. 次の向いに答えなさ<br>① 「勧める」の使い方としてI                                                                                                    | v '。 <sup>」</sup><br>Eしいものを、次のア〜ウから                      | 選びなさい。 -                                                     |         |   |

### 【 注意点 】

- ・採点ナビから出力された番号テンプレート以外のものをご利用の場合、 AI での認識ができません。<u>必ずテンプレートをご利用ください</u>。
- ・画像の縦横比率は変えずにご利用ください。

(縦横比を維持すれば画像サイズ自体は変更可能ですが、印刷時の短辺が1cm以上のサイズが推奨です)

・解答欄の枠と接している・近い場所に配置すると、 正しく認識されない場合がございます。 (良い例のように<mark>解答欄から離して貼付</mark>をお願いいたします)

| 年 組 番      | 氏名  |
|------------|-----|
| 問 1        | 問 2 |
| <u>良い例</u> |     |
| 年 組 番      | 氏名  |
| 問1         | 問 2 |

悪い例

- ・番号枠内には、数字やアルファベットをご記入ください。 漢数字は認識できません
- ・番号は枠内に収まるようにご記入をお願いいたします
   (記入した文字が枠にかかっていると、正しく認識されない場合がございます)

#### 2) 模範解答・解答用紙スキャン時の注意点

- ・模範解答と解答用紙は同じ形・大きさで作成し、どちらも紙へ印刷後にスキャンをお願いいたします
   →模範解答・解答用紙の紙を重ねて見た時、番号欄の位置にズレがあると、
   AI 認識の精度に影響する場合がございます
- ・スキャンは jpg 形式(もしくは pdf 形式) / 解像度 200dpi にて行います(jpg 推奨)
   →スキャンした画像で AI 番号欄の線がかすれている・見えにくい場合、
   解像度そのまま濃度を上げることで見やすくなる場合がございます
- ・模範解答の画像と生徒解答の画像は同じ機械にてスキャンをお願いいたします

#### 3) 採点ナビでの作業

① 通常通り採点ナビでの作業を行います。

名簿設定画面で、

「文字認識で紐付けする」を選択します。

②番号枠の設定画面で 年組番号欄にカーソルを合わせると、 枠全体が黄色くなります。 この状態でクリックをします。

| 名簿設定                                                                                                    |
|----------------------------------------------------------------------------------------------------|
| 名薄との紐付け                                                                                                    |
| ○ 紐付けしない ○ 名簿昇順で紐付けする ○ 文字認識で紐付けする                                                                                      |
| 名薄選択                                                                                                    |
| 番号枠設定                                                                                                    |
| <b>表示</b><br>おもて面 うら面                                                                                                   |
| <ul> <li>         ・・・・・・・・・・・・・・・・・・・・・・・・・・・・・</li></ul>                                                               |
| 自動 手動 移動 削除                                                                                                    |
|                                                                                                    |
| □ 1. (以前由ウガラガガ) を 決 □ □ C 音さな さマ。<br>□ (日 1. (以前由ウガラガブ 2) (ス 1. □ C 音さな さマ。)<br>□ (日 1. (以前由ウガラガブ 2) (ス 1. □ C 音さな さマ。) |
| 花映这受験                                                                                                    |

③年組番号の周りと記入部分の枠が 右図のように青く囲われましたら、 「保存」を押します。

| <sup>17</sup> 年 <sup>2</sup> 組 <sup>3</sup> | ≝ <u>氏名</u> |
|---------------------------------------------|-------------|
| 問 1. 波線部のカタカ<br><sup>の桜のハナが美く</sup>         | ナを、漢字で正しく書  |
| tt                                          |             |

| <b>探点ナビクラウド 【</b> 探点済】デモ用テスト     |                                  | 0 0                            |
|----------------------------------|----------------------------------|--------------------------------|
| 番号確認                             |                                  |                                |
| 取り込み番号:1 数算1太郎<br>1 年 1 組 01 番   | 取り込み番号:2 数官2大部<br>1 年 1 組 02 番   | 町つ込み番号:3 数官3大部<br>1 年 1 組 03 番 |
| /年/組0/番                          | /年/組02番                          | /年/組23番                        |
| 取り込み番号14 数有4次却<br>1 年 1 組 04 番   | 取り込み番号:5 数有5次却<br>1 〕 年 1 組 05 番 | 取り込み番号:6 数有6大部<br>1 年 1 相 06 番 |
| 7年/組04番                          | /年/組05番                          | /年/組06番                        |
| 取り込み番号:7 数百7大郎<br>1 年 1 組 07 番   | 取り込み番号:8 数百8大郎<br>1 年 1 組 08 番   | 取り込み巻号:9 数有9大郎<br>1 年 1 組 09 番 |
| 1年1組07番                          | /年/組08番                          | /年/組09番                        |
| 取9込み番号:10 数目10大部<br>1 年 1 祖 10 番 |                                  |                                |
| /年/組/0番                          |                                  |                                |
| 戻る<br>C最新の情報を読み込む                | 100% - 서구와팀대 841 < 80            | ヘ1/1ページ 次ヘ > 保存                |

④番号紐付けをクリック後、番号確認画面にて 年組番号を AI 自動認識した結果が表示 されますので、ご確認ください。

ご不明な点がございましたら(株)教育ソフトウェア(TEL:042-649-9600)までお問合せくださいませ。